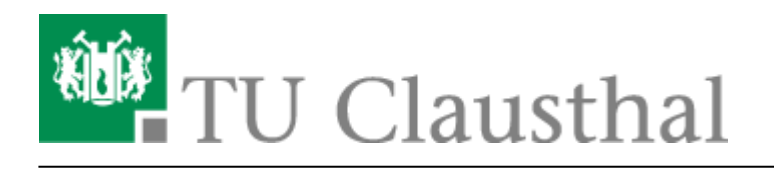

Artikeldatum: 18:14 12. January 2017 Seite: 1/3 start

# **VPN Konfiguration unter Windows**

Bitte stellen Sie eine Verbindung zum VPN nur dann her, wenn Sie sich nicht im Netzbereich (WLAN / Institutsnetz) der TU Clausthal befinden.

Bitte beachten Sie: Das VPN unterstützt derzeit nur den Transport von IPv4. Bei aktiviertem IPv6 auf dem Klienten werden Verbindungen zu IPv6-Zielen **nicht getunnelt**. Um dies zu erzwingen, sollte ggf. IPv6 auf dem Klienten deaktiviert werden.

# Installation des TU Clausthal VPN Profils

Laden Sie das Konfigurationspaket herunter (Download) und entpacken Sie dieses mit Hilfe der Funktion **Alle Extrahieren...** an einen Ort Ihrer Wahl:

×

Starten Sie die VPN Einrichtung durch **Rechtsklick→***"Als Administrator ausführen"* auf die Datei *"VPNinstall.bat"* aus dem Verzeichnis, in das Sie die Dateien gerade entpackt haben.

#### ×

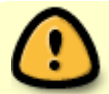

Starten Sie das System nach der Installation unter Windows 7 neu.

- Verbindungsaufbau unter Windows 7
- Verbindungsaufbau unter Windows 8

Ist die Benutzerkontensteuerung unter Windows 10 aktiviert, erscheint als erstes die Abfrage ob die Installation erfolgen soll. Bitte bestätigen Sie die Abfrage mit einem Click auf "Ja"

×

Es öffnet sich ein CMD-Fenster in dem die Installation der Zertifikate mitverfolgt werden kann. Sind alle Zertifikate installiert, bittet das Installationsscript um die Betätigung einer Taste und das Fenster wird geschlossen.

×

Ist alles gut gegangen, wurde ein neuer Eintrag für das "TUC VPN" installiert.

### Verbinden mit dem VPN-Netzwerk unter Windows 7

Wählen Sie aus Ihren angezeigten Netzwerken unter dem Abschnitt "Einwähl- und VPN-Netzwerke" das VPN-Netzwerk "TUC VPN" aus und verbinden Sie sich mit diesem.

×

#### ×

Eingabe des RZ-Benutzernamens (**ohne** Domäne) und des RZ-Unix-Passworts und bestätigen Sie mit "Verbinden".

×

## Verbinden mit dem VPN-Netzwerk unter Windows 8 oder Windows 8.1

Wählen Sie aus Ihren angezeigten Netzwerken (Netzwerksymbol im Infobereich) das VPN-Netzwerk "TUC VPN" aus und verbinden Sie sich mit diesem.

×

×

Eingabe des RZ-Benutzernamens und des RZ-Unix-Passworts und bestätigen Sie mit "OK".

×

vpn, windows

### Verbinden mit dem VPN-Netzwerk unter Windows 10

Klicken Sie bitte mit der linken Maustaste auf Ihr Netzwerksysmbol in der Taskleiste (im Screenshot rot umrandet - je nach LAN-Typ mit Kabel oder als WLAN dargestellt), wählen Sie bitte "TUC VPN" aus:

×

Es öffnet sich ein neues Fenster mit der Anzeige der zur Verfügung stehenden VPN-Verbindungen. klicken Sie nun erneut "TUC VPN" an und danach "Verbinden":

×

Ein Authentifizierungsdialog erscheint in dem Sie sich mit Ihrem RZ-Benutzernamen und das dazugehörige Passwort einloggen können:

×

Direkt-Link:

https://doku.tu-clausthal.de/doku.php?id=vpn:vpn\_konfiguration\_unter\_windows:start&rev=1484241257

Letzte Aktualisierung: 18:14 12. January 2017

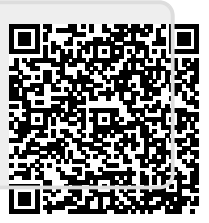